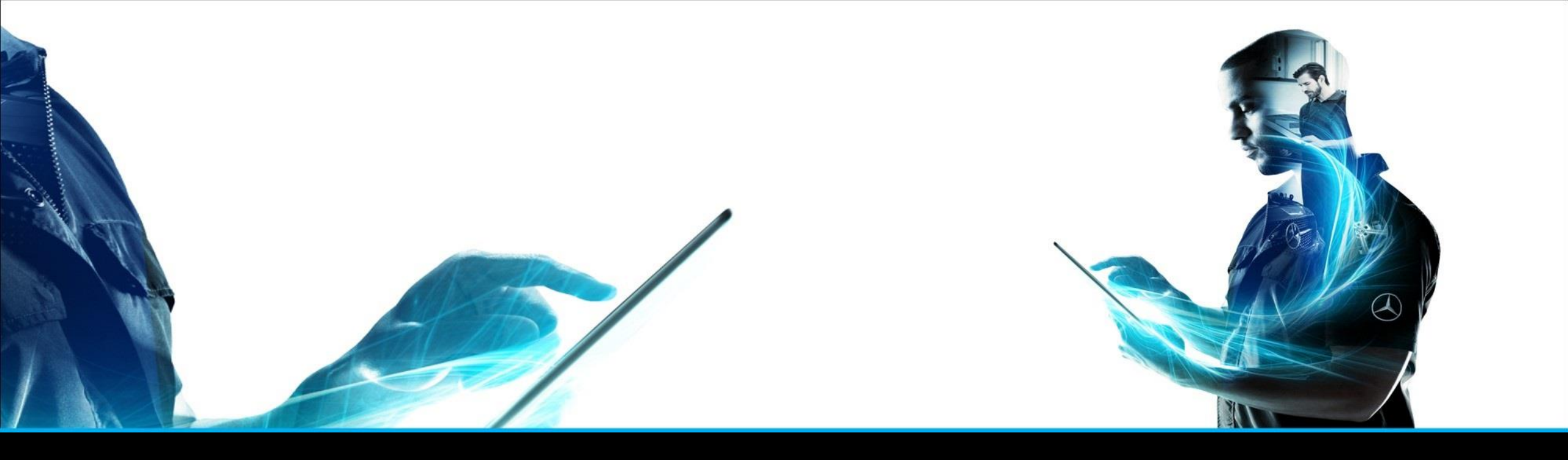

#### XENTRY Parts mobile

Guida rapida Gestione prodotto XENTRY Parts Information – Febbraio 2022

Mercedes-Benz Das Beste oder nichts.

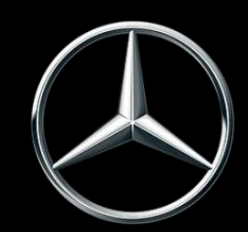

| Ν.             | Contenuto                                                                   | Pagina           |
|----------------|-----------------------------------------------------------------------------|------------------|
| 1              | Cos'è XENTRY Parts mobile?                                                  | 3                |
| 2              | Creazione di un'icona per XENTRY Parts mobile su un dispositivo Apple (iOS) | 4                |
| 3              | Creazione di un'icona per XENTRY Parts mobile su un dispositivo Android     | 7                |
| 4              | Utilizzo di XENTRY Parts mobile                                             | 8                |
| <mark>5</mark> | <mark>Riconoscimento visuale di componenti</mark>                           | <mark>-18</mark> |
| 6              | Sincronizzazione con XENTRY Parts Information                               | 18               |

The provided documents are created and owned by Mercedes-Benz Group. Processes and contents may vary for customer of Daimler Truck AG.

#### XENTRY Parts mobile

| Ŷ   | 22:03                              |   |
|-----|------------------------------------|---|
| ≡   | XENTRY Parts Info                  | ë |
| (Å) | Modello o n. di identificazione de | 0 |
|     | N. categorico                      |   |
|     |                                    |   |
|     |                                    |   |
|     |                                    |   |
|     |                                    |   |

#### XENTRY Parts mobile è la versione mobile di XENTRY Parts Information.

La funzione chiave è la **ricerca componenti mobile**, disponibile **sempre** e **ovunque** - in qualsiasi momento che abbiate bisogno del numero categorico corretto, potete contare sull'aiuto di XENTRY Parts mobile.

Utilizzate lo stesso nome utente e gli stessi dati periferici, per cui tutti i **numeri FIN da voi immessi e le vostre liste spesa** vengono **sincronizzati** tra XENTRY Parts Information e XENTRY Parts mobile.

Potete decidere liberamente quale versione utilizzare in ogni momento del vostro lavoro.

Con il cliente vicino al veicolo ad es. XENTRY Parts mobile, mentre per l'ulteriore ricerca XENTRY Parts Information.

**Dove** volete andare la prossima volta alla **ricerca di componenti**? **XENTRY Parts mobile** sarà sicuramente **al vostro fianco**.

#### 2. iOS / iPhone

## Richiamo della pagina di log-in di XENTRY Portal tramite il vostro browser

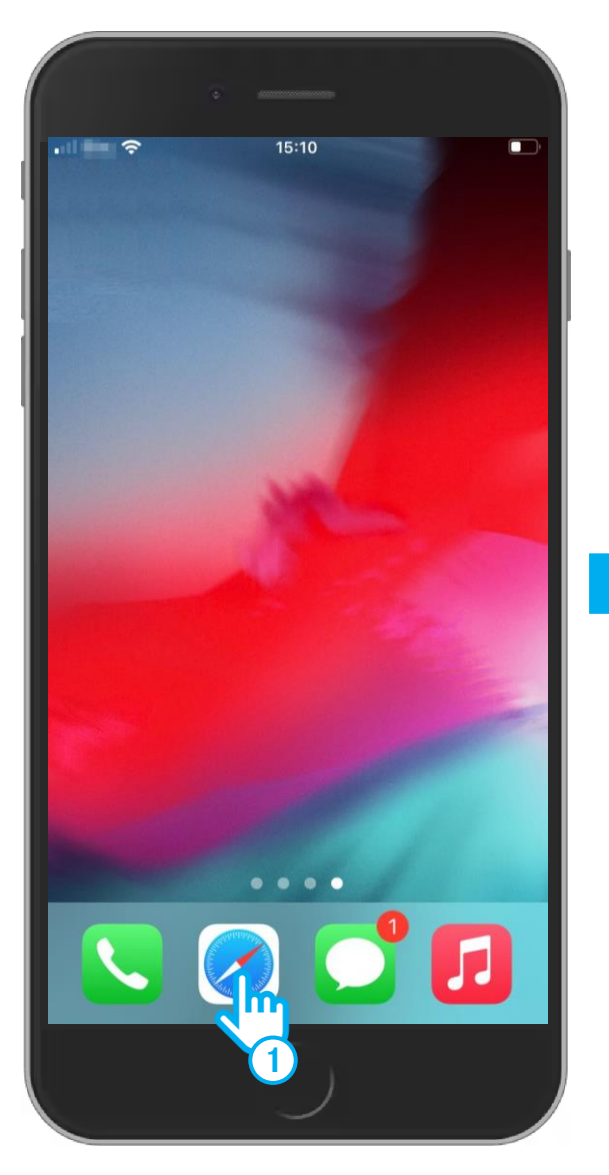

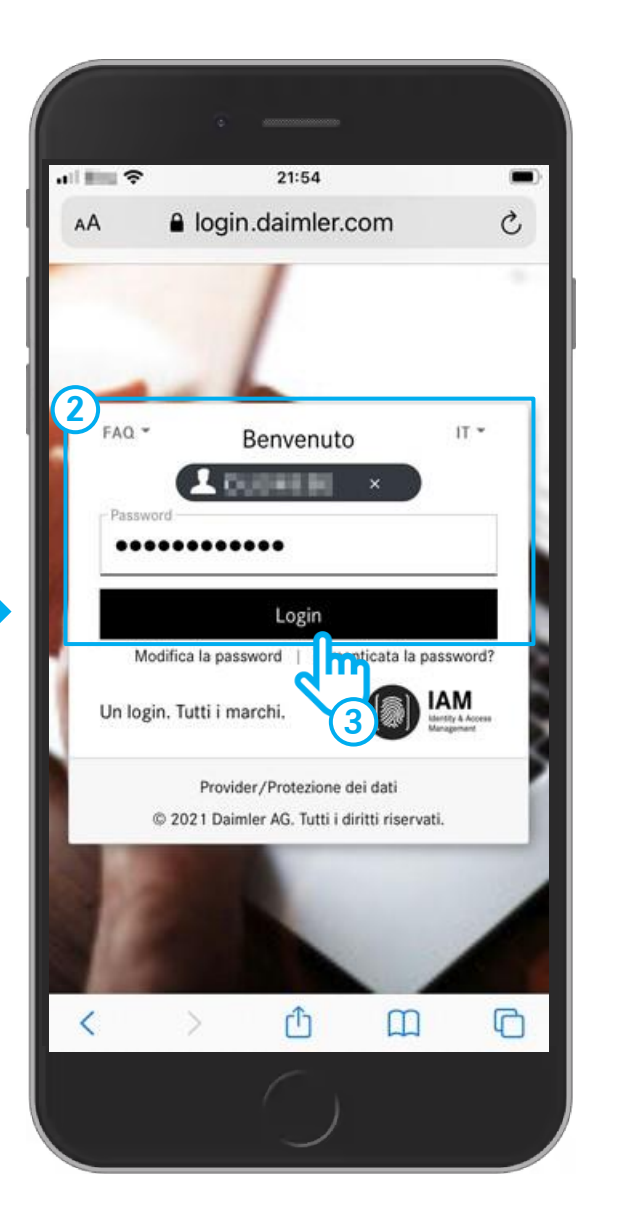

Attivate la vostra fotocamera sullo smartphone e scannerizzate il seguente codice QR

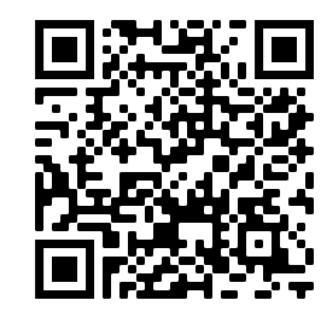

#### OPPURE, IN ALTERNATIVA

 Aprite il browser sullo smartphone (ad es. Safari, Chrome) ed immettete nella barra degli indirizzi il seguente URL:

https://b2bconnect.mercedes-benz.com

2 Sarete reindirizzati alla pagina di log-in di **Mercedes-Benz B2B Connect** dove avete la possibilità di effettuare il log-in. Immettete a tale fine il vostro ID utente e la password.

**3** Fate tap su **Login**.

#### 2. iOS / iPhone

## Creazione di un'icona per XENTRY Parts mobile

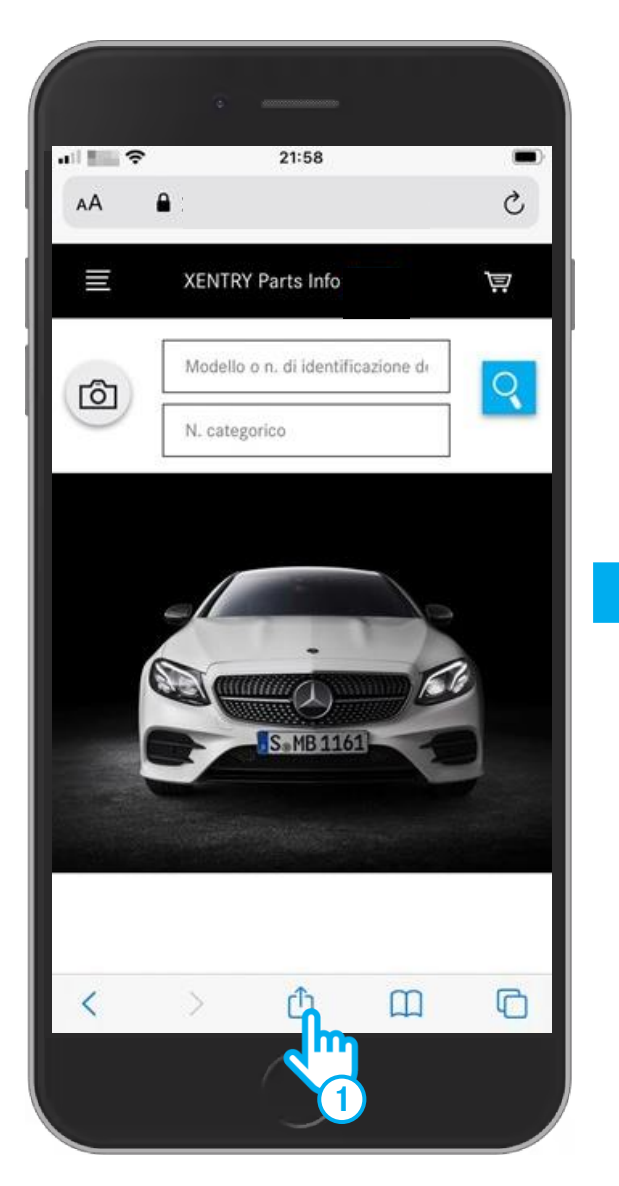

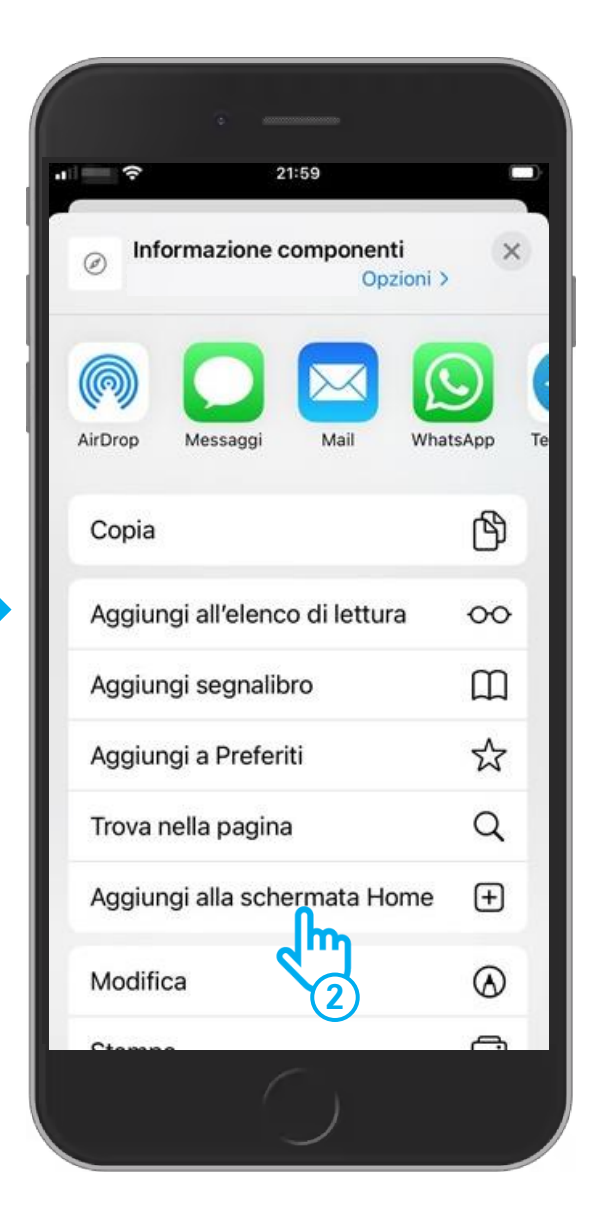

- (1) Fate tap in basso sul simbolo per "Condividi".
- 2 Nella selezione menu "**Condividi**" selezionate l'opzione "**Aggiungi alla schermata Home**".

#### 2. iOS / iPhone

## Creazione di un'icona per XENTRY Parts mobile

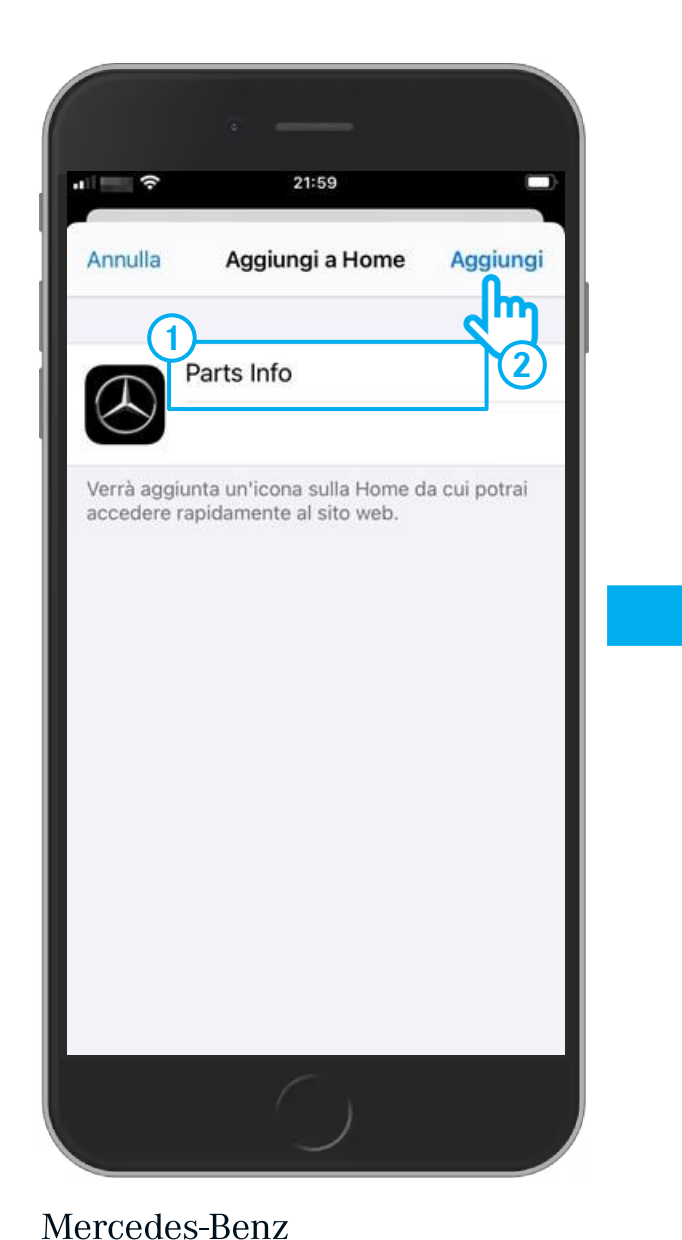

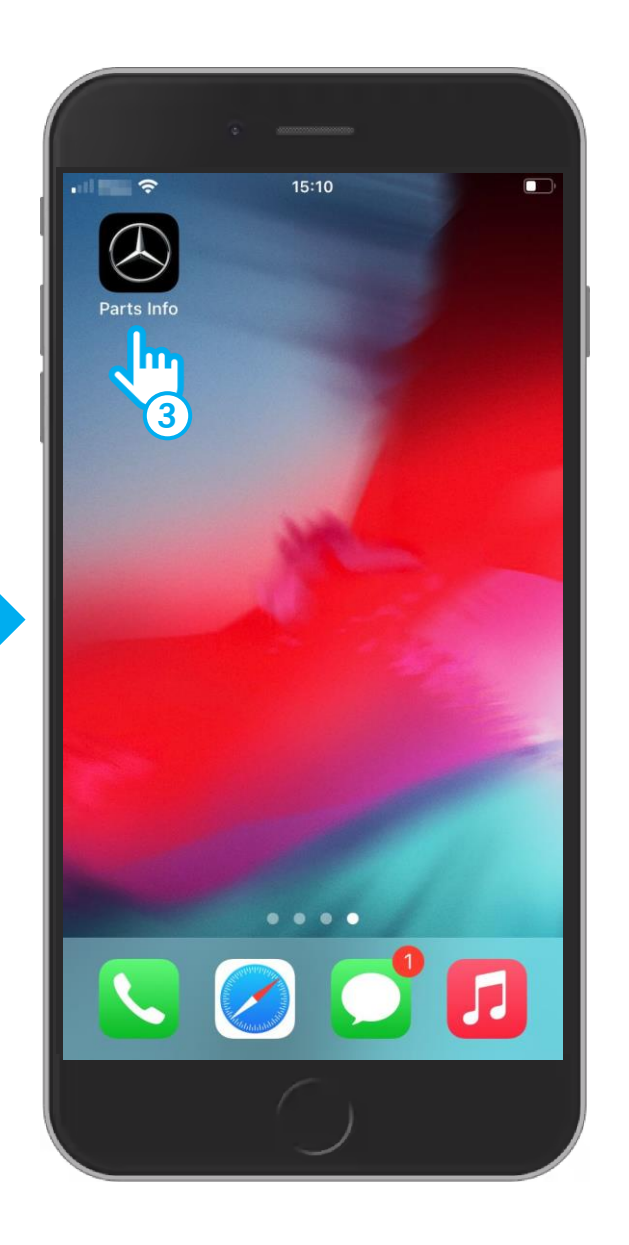

- 1 Nella maschera "**Aggiungi a Home**" potete rinominare l'icona. Fate tap in alto nella casella di testo e modificate il nome della vostra icona.
- (2) Fate tap sul pulsante "Aggiungi".
- 3 La maschera "**Aggiungi a Home**" viene chiusa e la vostra icona compare sulla schermata del vostro smartphone. A questo punto potete avviare **XENTRY Parts mobile** tramite la vostra icona.

#### 3. Android

#### La creazione di un'icona su un dispositivo terminale Android funziona in modo analogo

| 100  | SAMSUNG                  | Ø<br>■<br>■<br>■<br>■<br>■<br>■<br>■<br>■<br>■<br>■<br>■<br>■<br>■<br>■<br>■<br>■ |
|------|--------------------------|-----------------------------------------------------------------------------------|
| ۵ (۱ |                          |                                                                                   |
| ≡    | XENTRY Parts Info        | ĕ                                                                                 |
| രീ   | Model designation or VIN |                                                                                   |
|      | Part number              |                                                                                   |
|      | S. MB 1163               | 6 9                                                                               |
|      |                          |                                                                                   |

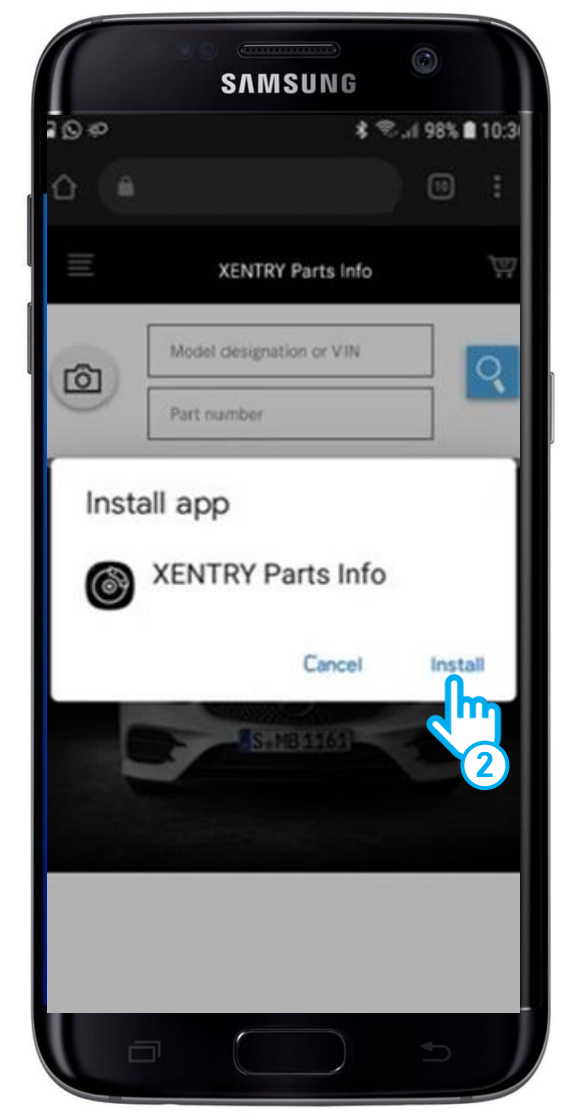

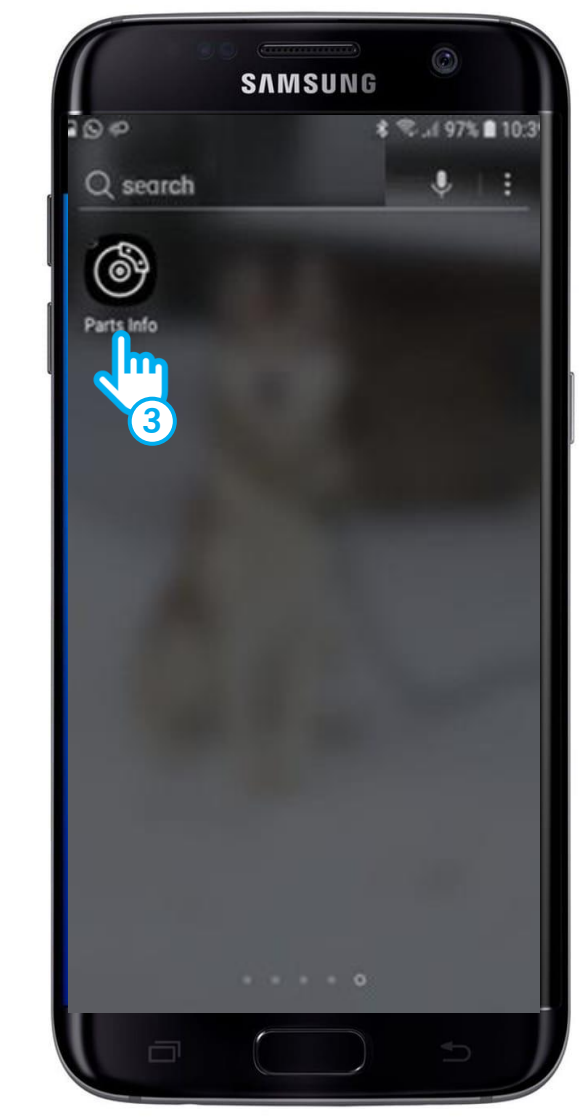

## Richiamo di XENTRY Parts mobile

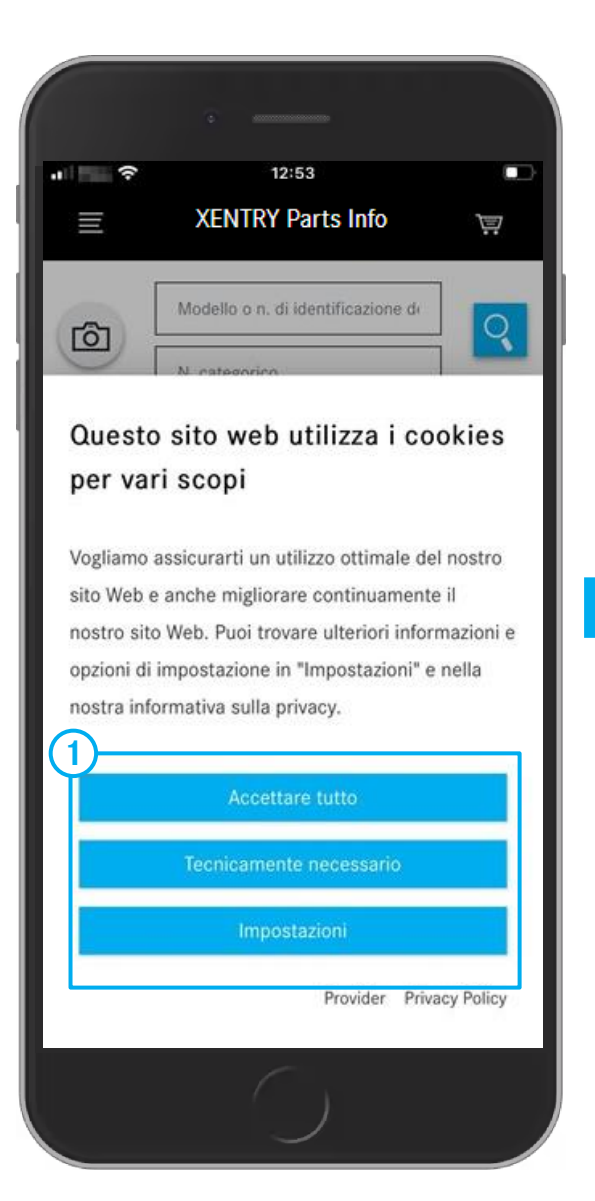

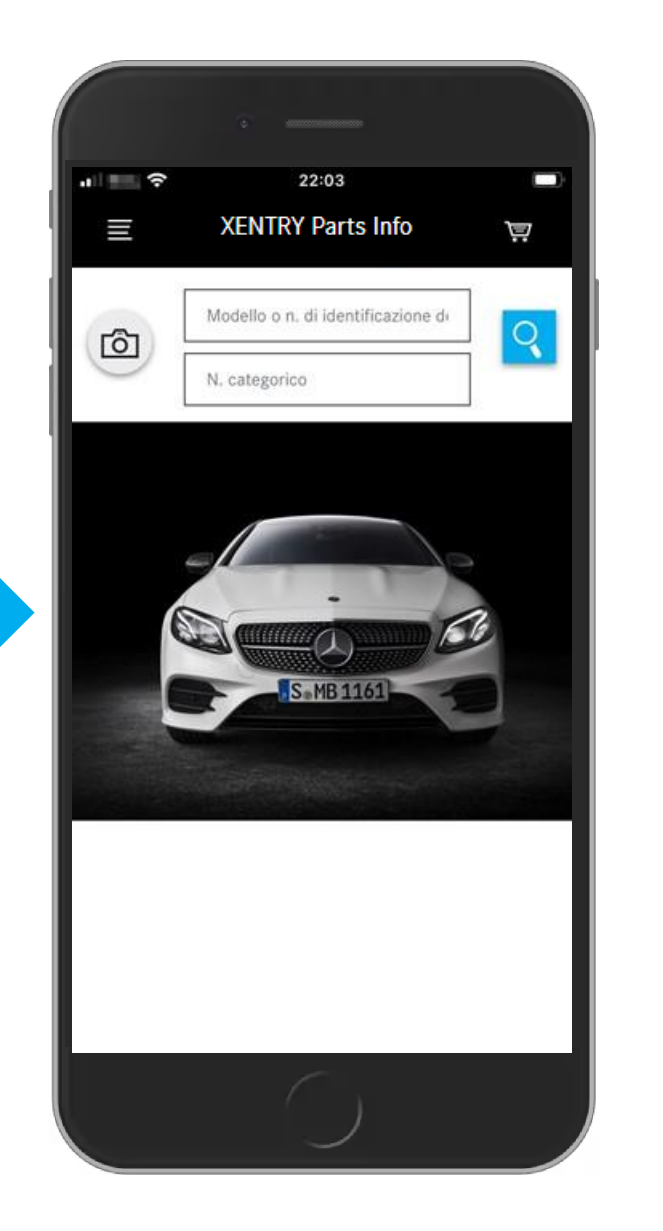

1 Al primo avvio di **XENTRY Parts mobile** vengono visualizzate le impostazioni per i cookie. Queste vanno confermate.

In caso di domande sull'uso di **XENTRY Parts mobile** rivolgetevi a:

xentry-parts-information@daimler.com

## Determinare il veicolo

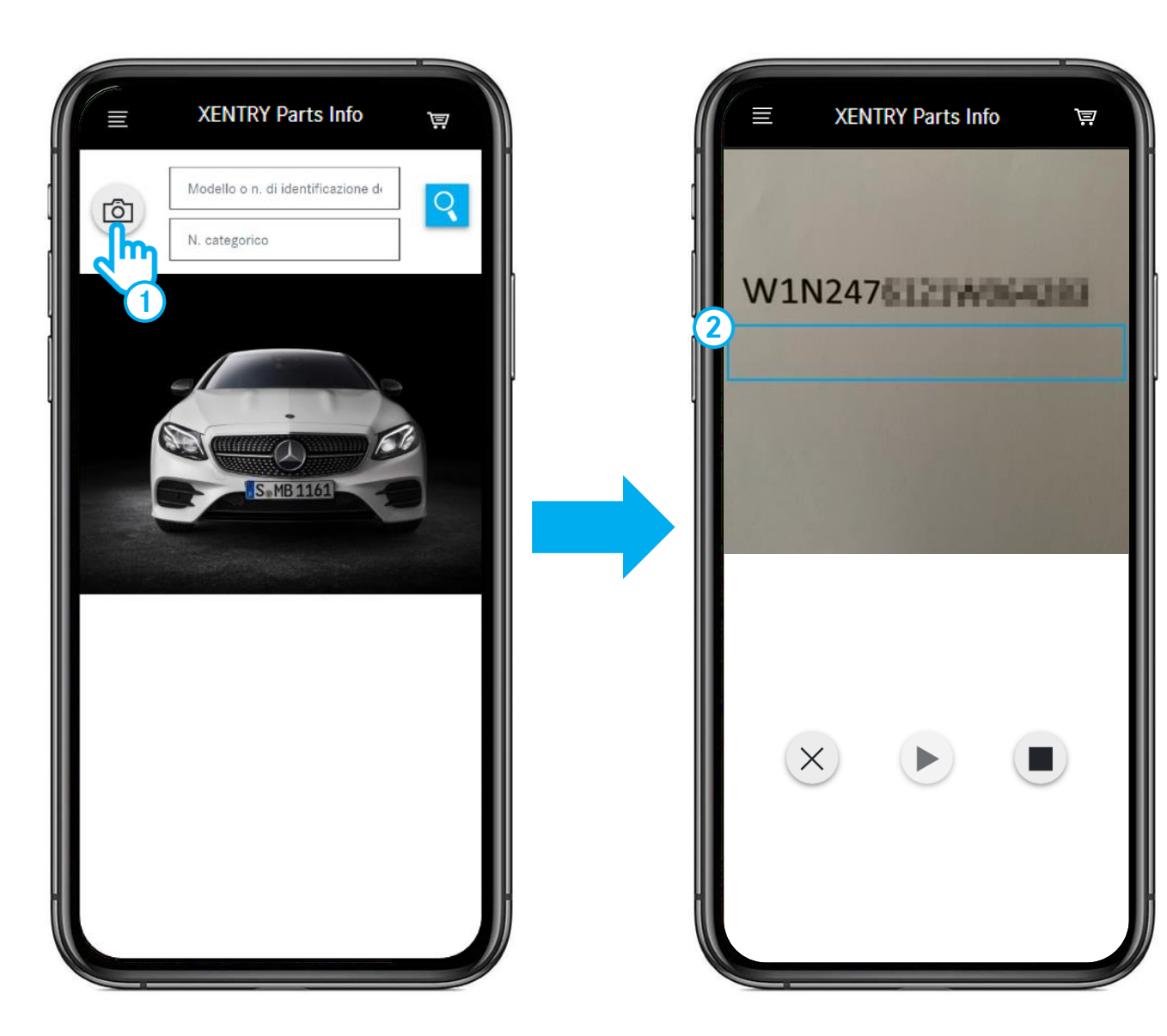

- 1 Azionate il simbolo della **fotocamera** per eseguire la **scansione di un numero FIN/VIN**, ad es. anche direttamente **vicino al veicolo**.
- (2) Muovete il telefono fino a quando il numero FIN/VIN non si trovi **all'interno** di questo **rettangolo**.

## Determinare il veicolo - selezione di un gruppo costruttivo principale

🛱 i

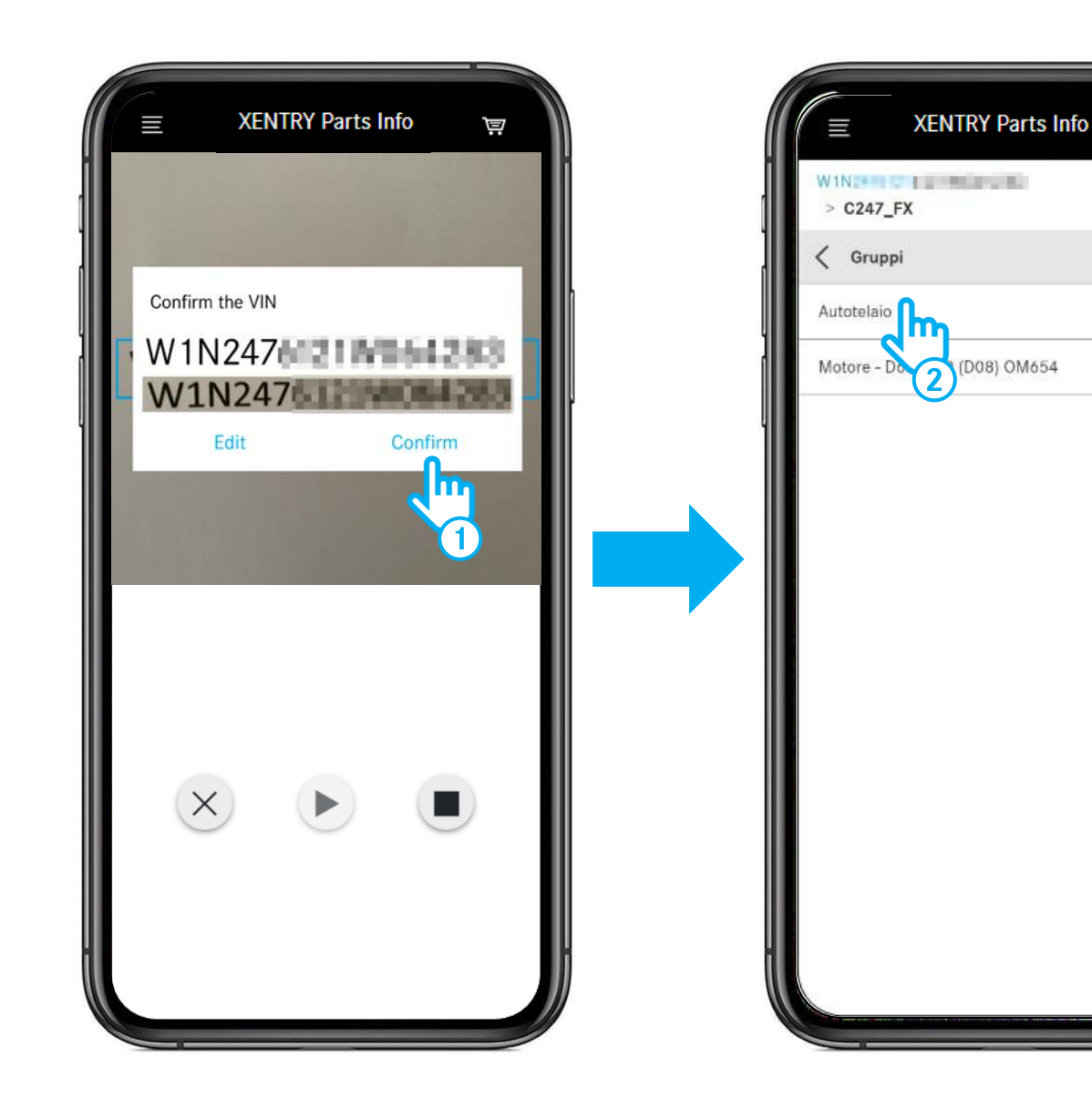

- (1) Una volta che è stato riconosciuto il numero FIN/VIN, potete **confermarlo** oppure **modificarlo**.
- 2 Selezionate il **gruppo costruttivo principale**, ad es. autotelaio.

## Aprire / chiudere la scheda dati del veicolo

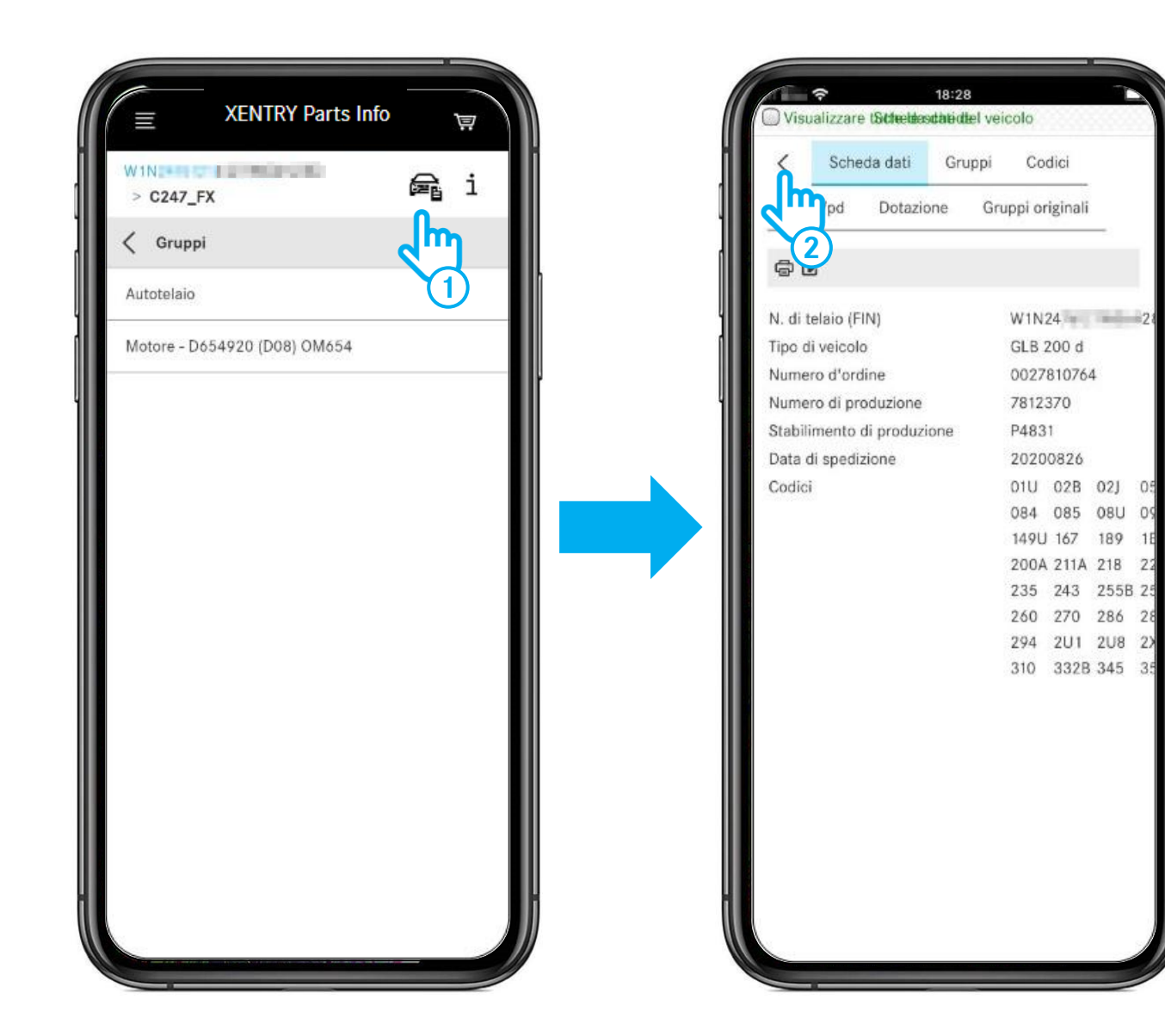

- 1 Facendo tap sul **simbolo del veicolo** si apre la scheda dati del veicolo.
- 2 Facendo tap sulla **freccia** la scheda dati del veicolo viene chiusa.

### Aprire le informazioni supplementari

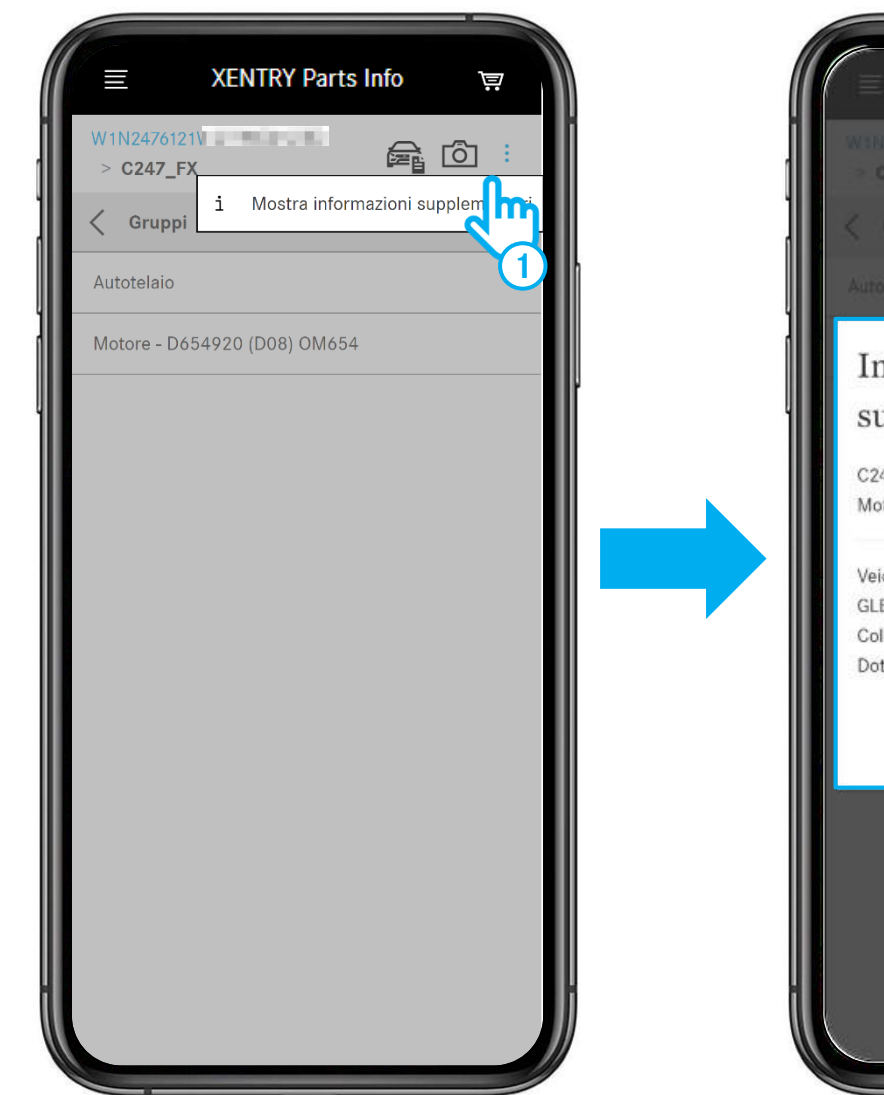

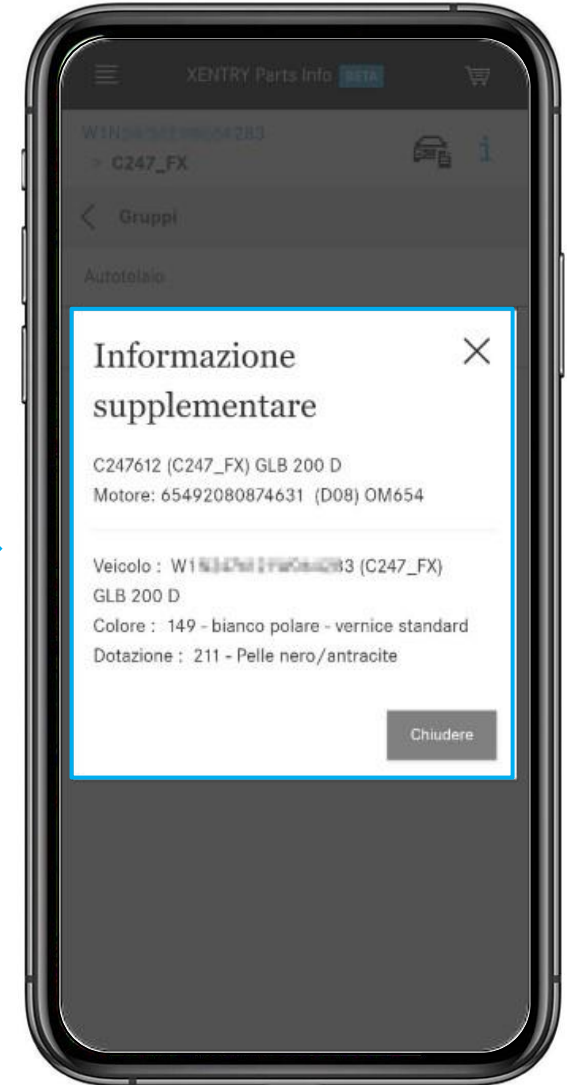

(1) Facendo tap sui tre punti e quindi sul **pulsante i** si aprono le informazioni supplementari sul veicolo.

## Selezionare il gruppo principale e il sottogruppo

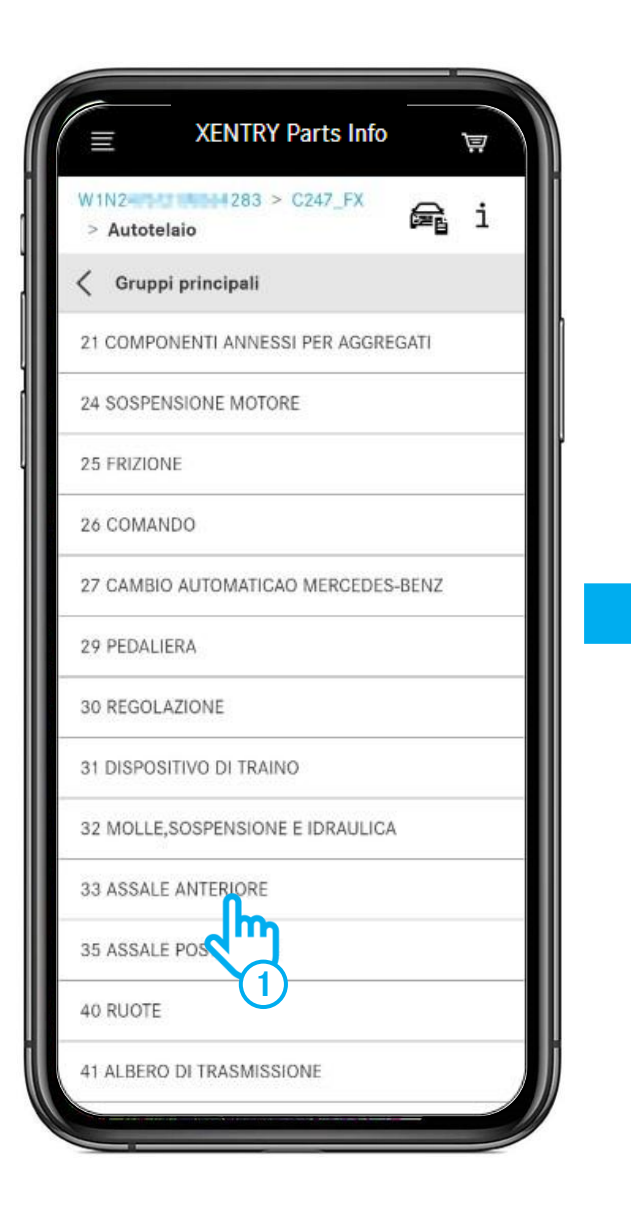

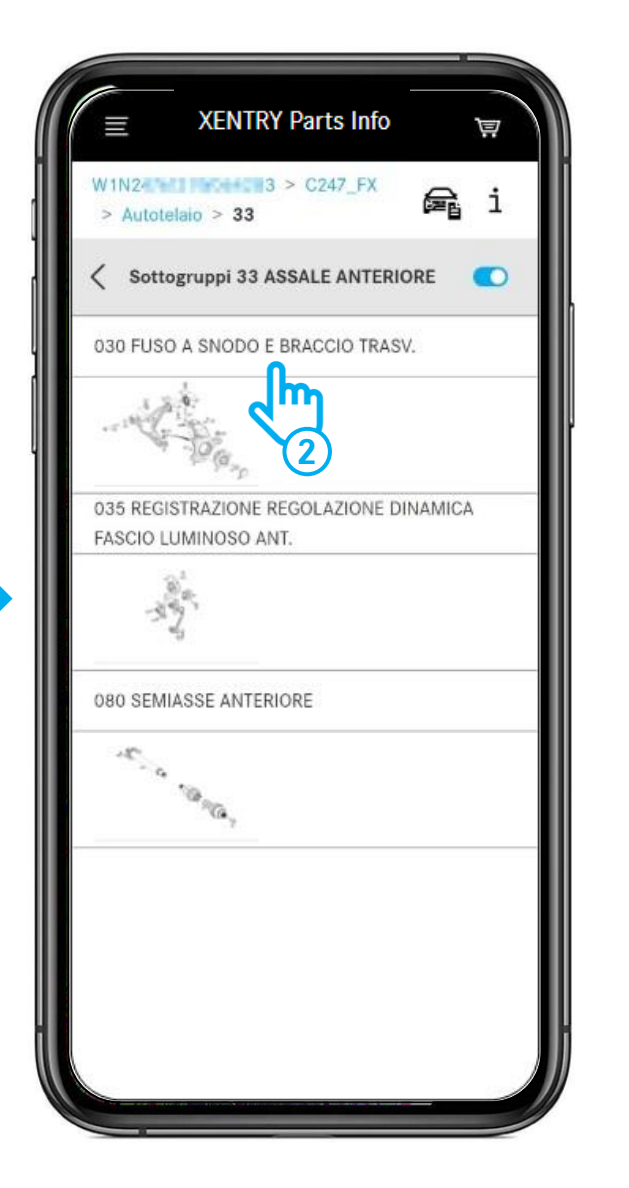

- (1) Selezionate il **gruppo principale**.
- (2) Selezionate il **sottogruppo**.

## Tavola ed elenco componenti

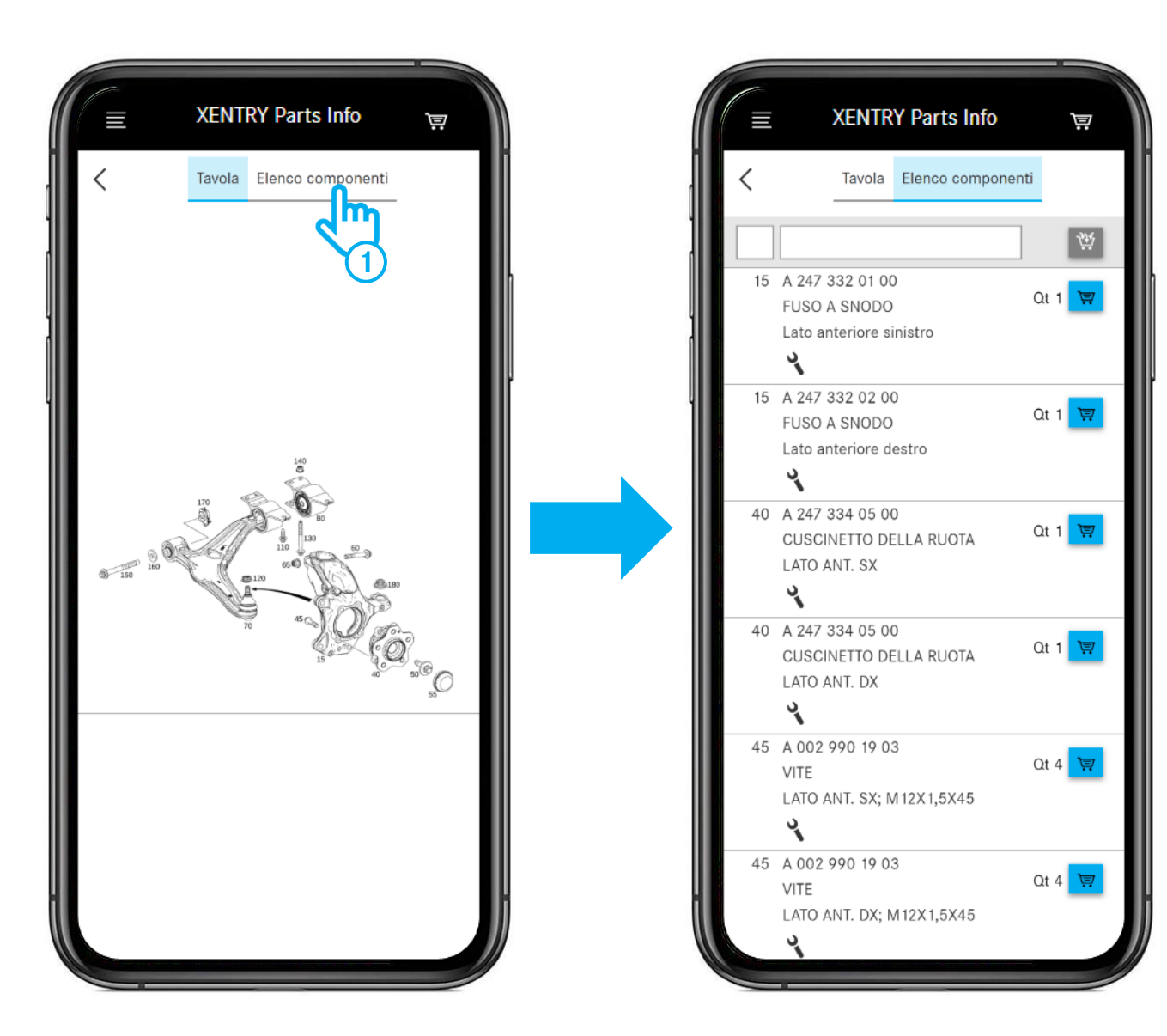

1 Dopo l'apertura dell'**elenco componenti** si vedono tutti i componenti appartenenti alla tavola.

## Visualizzare solo determinati componenti nell'elenco componenti

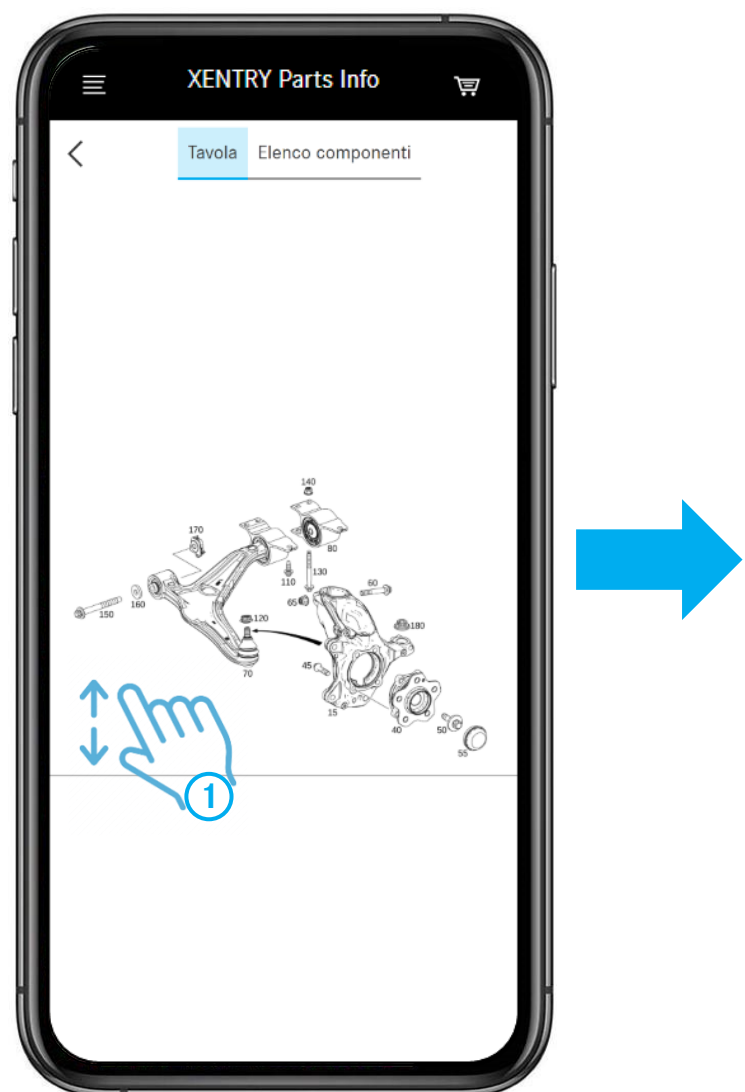

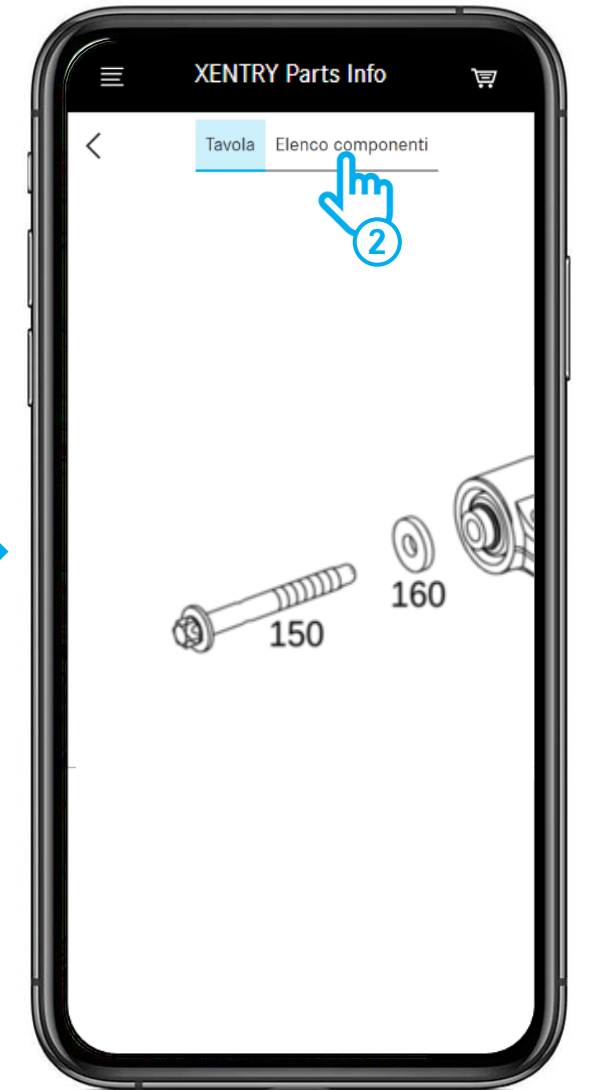

- 1 Potete **ingrandire** una sezione dell'immagine pizzicando con due dita.
- Aprendo ora l'elenco componenti, vedete solo i numeri posizione attualmente visibili nella tavola. Vedi la prossima slide.

## Aggiungere componenti al carrello / Aprire il carrello

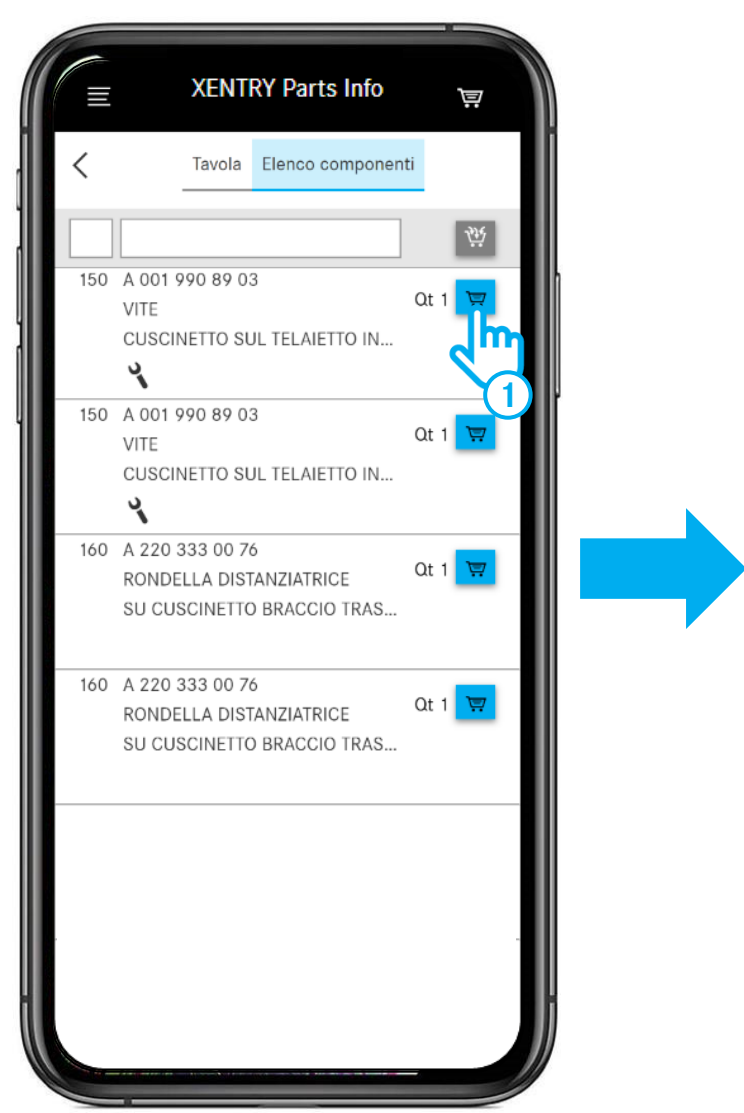

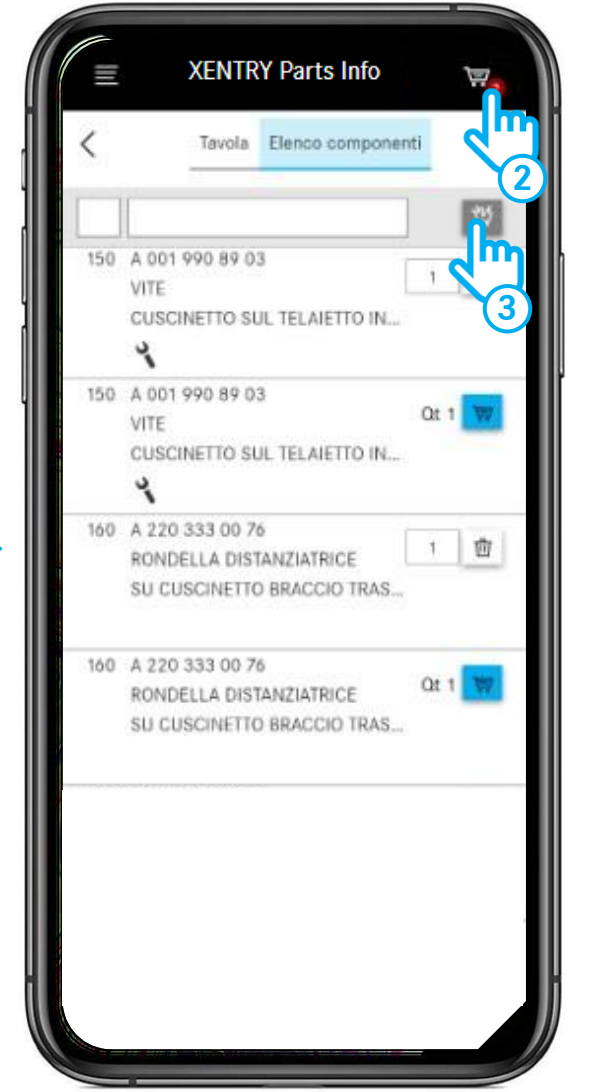

- (1) Aggiungete il componente al carrello.
- (2) Aprite il carrello.
- 3 Facendo tap sul simbolo del carrello, **tutti i componenti** dell'elenco componenti vengono acquisiti nella lista spesa. ATTENZIONE: eventuali componenti già contenuti nella lista spesa rimangono preservati e vengono sommati.

## Carrello e menu

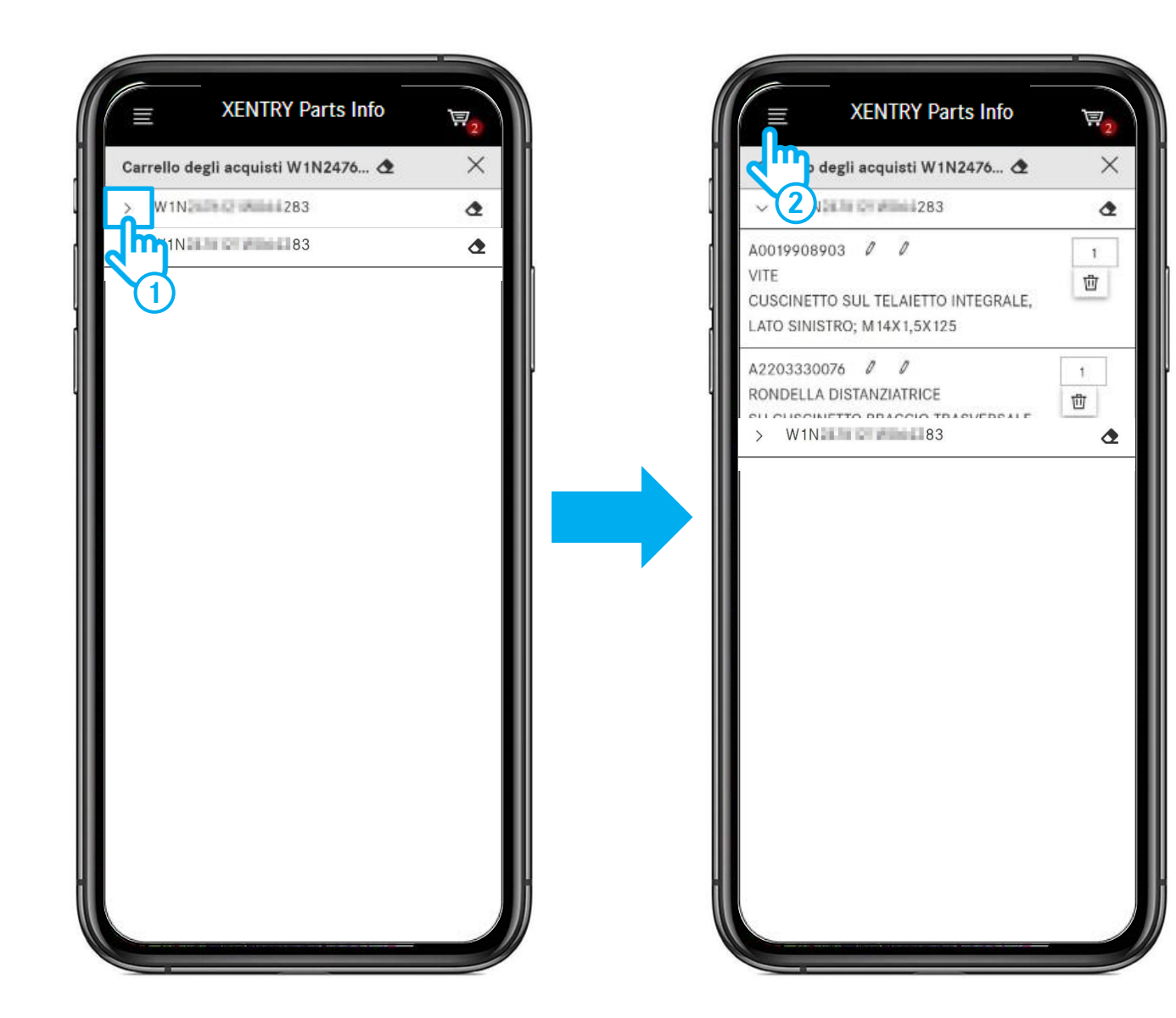

- (1) Facendo tap sulla freccia aprite il vostro **carrello** e vedete tutti i componenti contenuti. Fate tap sul numero FIN/VIN per ritornare alla ricerca e aggiungere ulteriori componenti al carrello.
- 2 Quando si aggiungono componenti al carrello, viene automaticamente creata una lista spesa. Per vedere tutte le vostre liste spesa, aprite il **menu** e richiamate la panoramica delle liste spesa.

## Accedere alle liste spesa del computer da scrivania

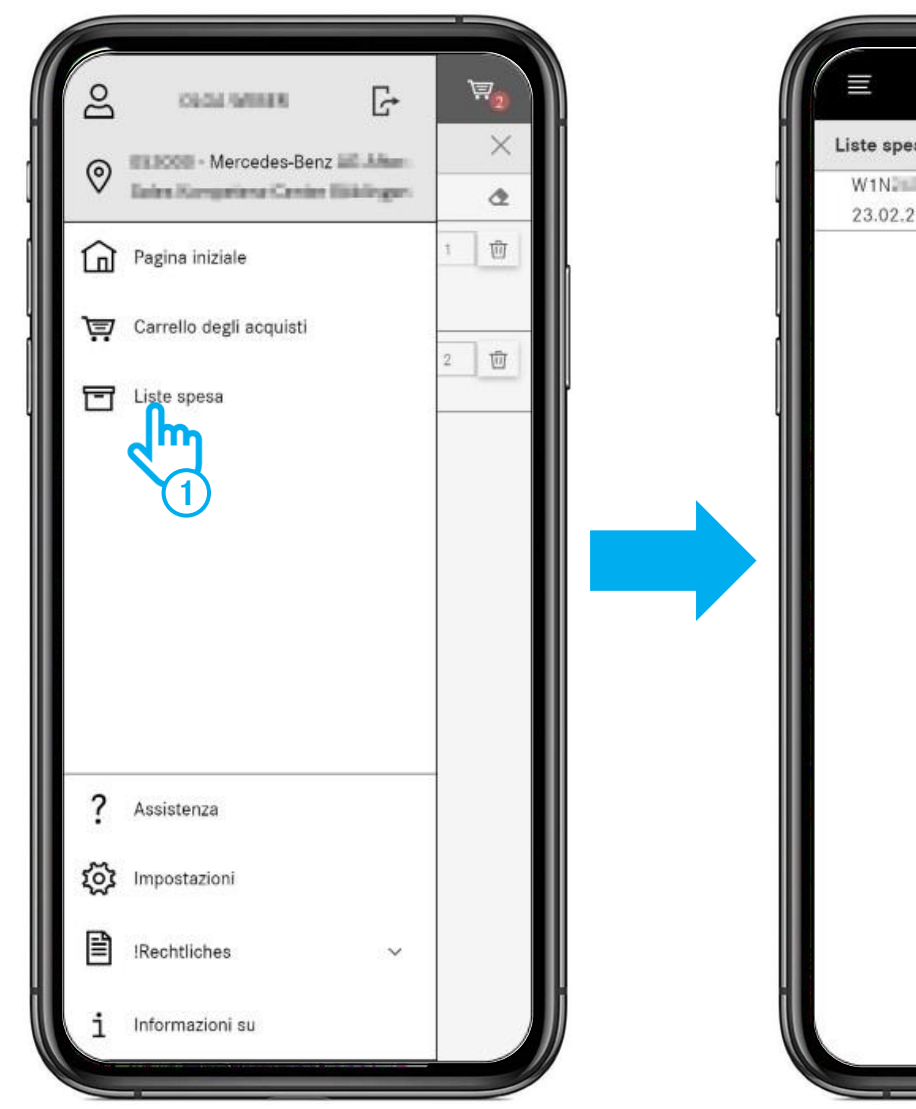

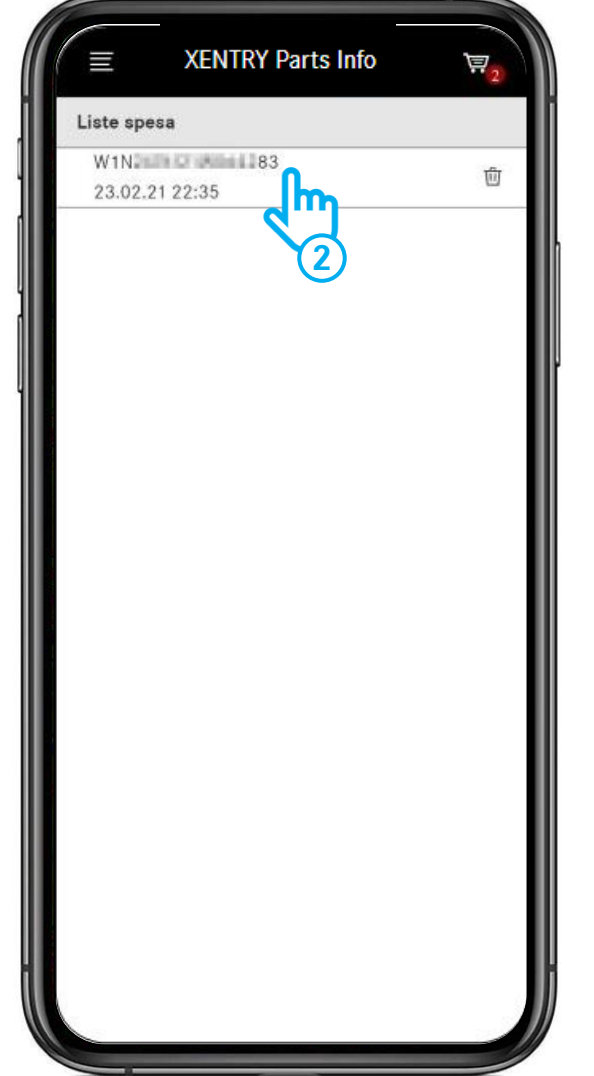

- Aprite il menu e selezionate la voce di menu Liste spesa.
- 2 Nel successivo passo vengono visualizzate tutte le vostre **liste spesa** (carrelli). Qui vedete anche tutte le liste spesa create sul computer da scrivania.

Per aprire una lista spesa, fate tap su una voce nell'elenco.

## Accedere alle liste spesa del computer da scrivania

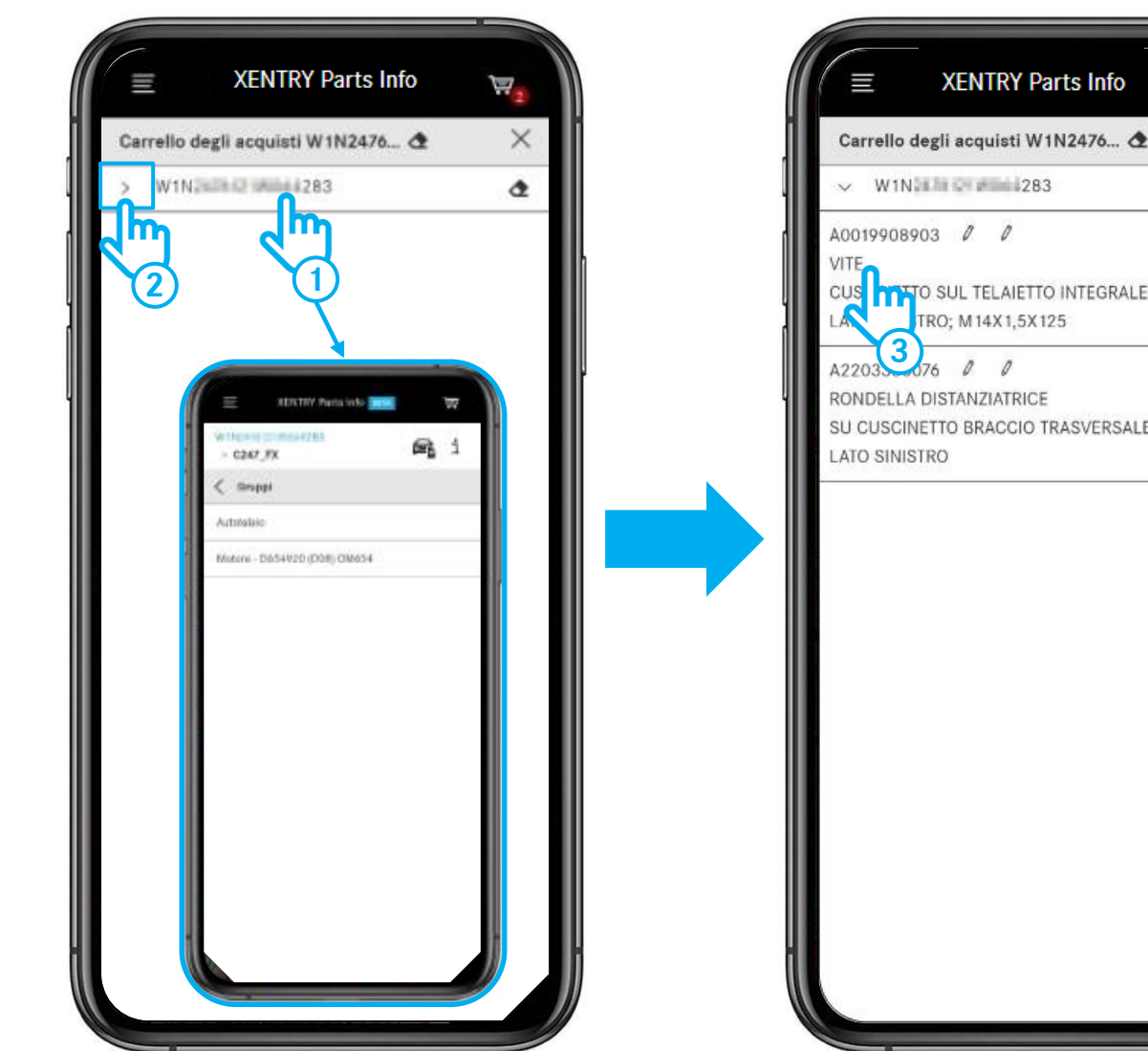

Carrello degli acquisti W1N2476... 🕭 2 1 靣 TO SUL TELAIETTO INTEGRALE, 1 靣 SU CUSCINETTO BRACCIO TRASVERSALE

Dopo la selezione di una lista spesa avete le seguenti possibilità:

Fare tap sul numero FIN/VIN per continuare con la (1)ricerca. Giungete così direttamente alla selezione del gruppo dove potete eseguire la ricerca di componenti.

Fare tap sulla freccia per aprire il carrello e visionare i (2) componenti ivi contenuti.

Fare tap su un componente per arrivare direttamente (3) alla rispettiva tavola e continuare con la ricerca.

## Accedere dal computer da scrivania alle liste spesa create durante l'uso mobile

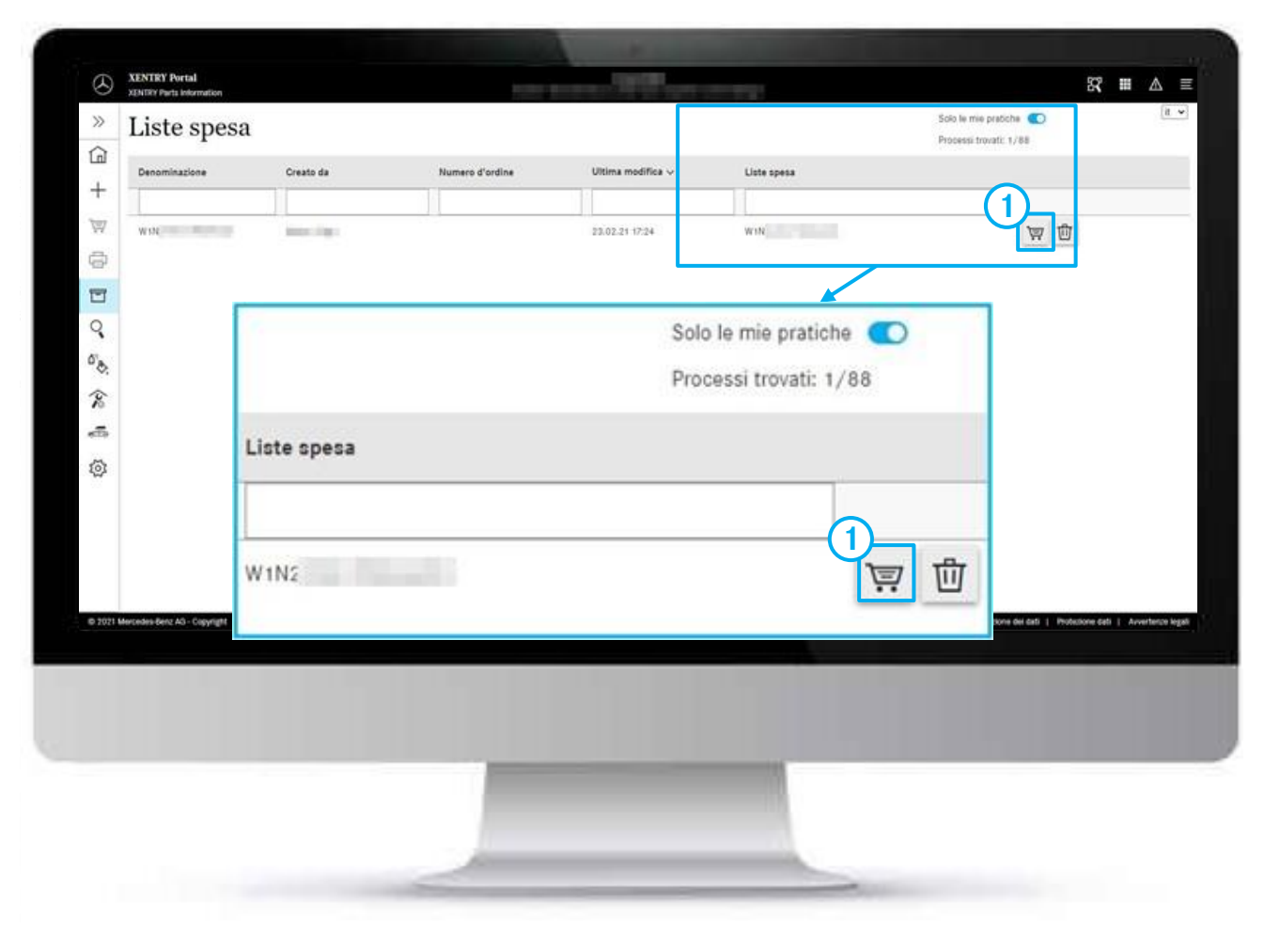

Una volta conclusa la ricerca di componenti in prossimità del veicolo, potete in qualsiasi momento aprire la vostra lista spesa creata durante l'uso mobile nella versione desktop di XENTRY Parts Information.

 A tale scopo aprite per prima cosa tramite il menu la panoramica delle liste spesa e fate quindi clic sul simbolo del carrello della lista spesa desiderata.

## Accedere dal computer da scrivania alle liste spesa create durante l'uso mobile

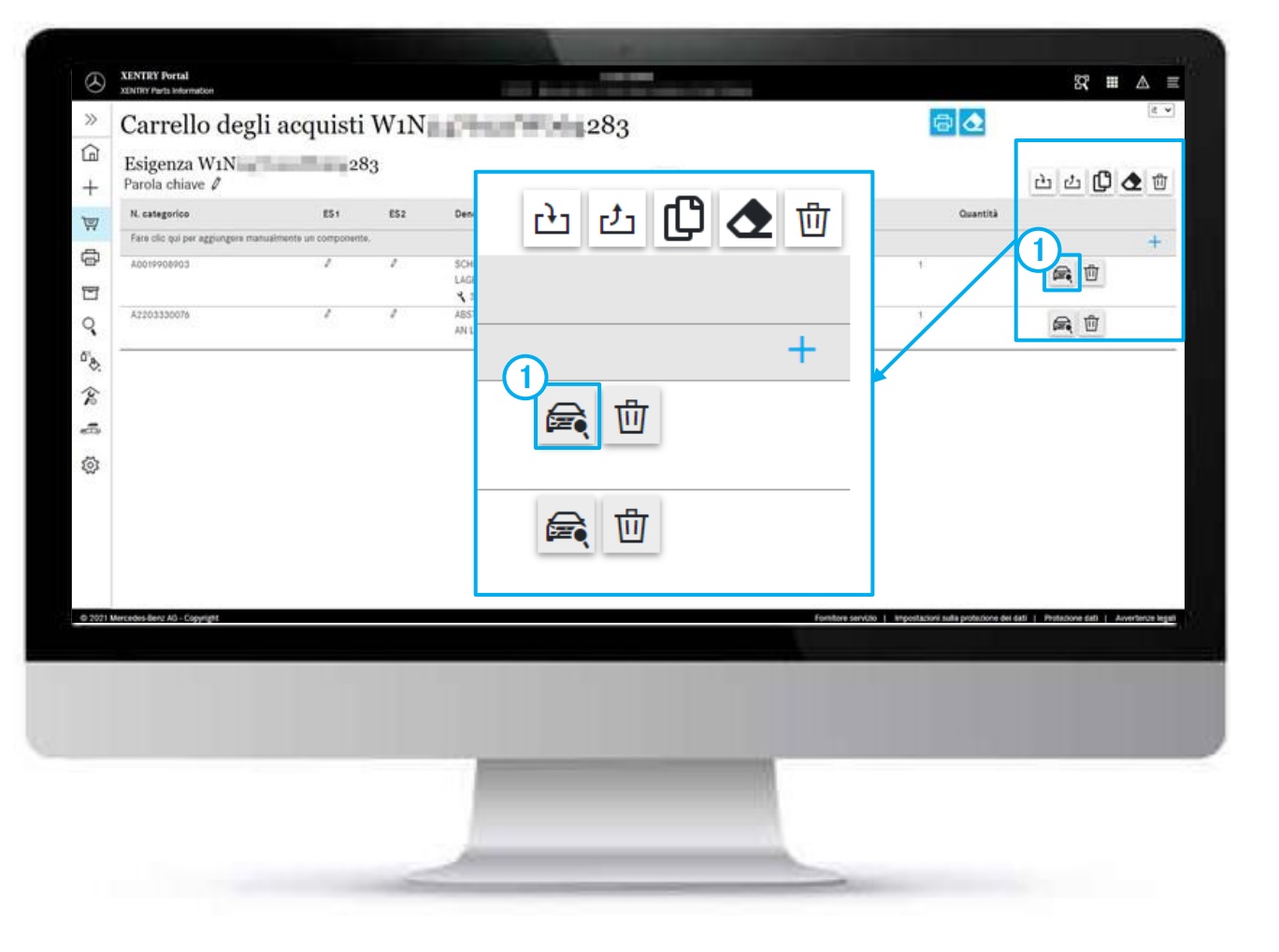

(1) Se volete ancora modificare la lista spesa, fate clic sul **simbolo del veicolo**.

# **GSP**

Committed to Win. Together.